# Configurazione manuale di Mozilla Thunderbird 31.5 per Uniba da casa.

**Mozilla Thunderbird**, è il client di posta elettronica open source (completamente gratuito) multipiattaforma sviluppato dal team di **Mozilla**, può funzionare sui sistemi operativi più diffusi (Windows, Linux, Mac OS X).

#### Istruzioni configurazione.

Avviare Mozilla Thunderbird, ed effettuare le seguenti operazioni per aggiungere un account di posta UniBa da utilizzare da casa.

## 1. Strumenti >Impostazioni account

| Sartelle locali                                                                    | Benvenuto in Thunderbird 🛛 🛪                                                                                                | - <b>-</b> ×                            |
|------------------------------------------------------------------------------------|----------------------------------------------------------------------------------------------------|-----------------------------------------|
| <u>F</u> ile <u>M</u> odifica <u>V</u> isualizza V <u>a</u> i Messagg <u>i</u> o j | <u>S</u> trumenti Ai <u>u</u> to 🔒 👻                                                                                        |                                         |
| 🛃 Scarica messaggi 🔻 🖉 Scrivi 🔲 Ch                                                 | <u>R</u> ubrica Ctrl+Maiusc+B                                                                                               | 🗙 Interrompi 🔺 Rispondi 🦛 Rispondi a tu |
| Indesiderata     Cestino     Posta in uscita     Endesiderata     Cartelle locali  | Fi <u>l</u> e salvati Ctrl+J<br>Componenti aggiuntivi<br>Registro atti <u>v</u> ità<br>Stato chat ↓<br>Entra in Chat        | elle locali                             |
|                                                                                    | <u>Filtri messaggi</u><br><u>E</u> segui filtri nella cartella selezionata<br>Eseg <u>u</u> i i filtri sul messaggio        | sto account                             |
|                                                                                    | Co <u>n</u> trolla posta indesiderata nella cartella<br>Eli <u>m</u> ina posta indesiderata nella cartella                  | i di discussione 🔊 Feed                 |
|                                                                                    | Importa<br>Console <u>d</u> egli errori Ctrl+Maiusc+J<br>Consentire debug remoto<br>Can <u>c</u> ella la cronologia recente |                                         |
| l I                                                                                | Impostazioni account<br>Opzioni                                                                                             | ]                                       |
|                                                                                    | Gestisci i filtri per i messaggi                                                                                            |                                         |
| 2                                                                                  |                                                                                                    |                                         |

2. Scegliere dal menu a tendina "Azioni account" > Aggiungi account di posta...

|                                                                                       | Impostazioni account                                                                                                    |
|---------------------------------------------------------------------------------------|----------------------------------------------------------------------------------------------------|
| ▲ Cartelle locali<br>Posta indesiderata<br>Spazio su disco<br>Server in uscita (SMTP) | Impostazioni account         Questo è un account speciale. Non ci sono identità associate ad esso.         Nome account:       Cartelle locali         Cartella messaggi         Svuota cestino all'uscita         Cartella locale:         C:\Users\Gennaro\AppData\Roaming\Thunderbird\Profiles\kebo2awm.         Sfoglia |
| A <u>z</u> ioni account •                                                             |                                                                                                    |
| Aggiungi account di posta                                                             | OK Annulla                                                                                                    |
| Aggiungi un account di feed                                                           |                                                                                                    |
| Aggi <u>u</u> ngi altro account                                                       | COLON                                                                                                    |
| hung Imposta come prede <u>f</u> inito et<br>rovid <u>E</u> limina account or         | ttronica in collaborazione con diversi<br>me, o qualsiasi altra parola che si desideri.                                                                                                    |

**3.** Inserire: Nome, Indirizzo email, Password, selezionare >Ricorda password, cliccare su **>Continua** 

|                         | Impostazione acco     | ount di posta        | ×               |
|-------------------------|-----------------------|----------------------|-----------------|
|                         |                       |                      |                 |
| <u>N</u> ome:           | Nome Cognome          | Nome da visualizzare |                 |
| Indirizzo email:        | nome.cognome@uniba.it |                      |                 |
| Password:               | •••••                 |                      |                 |
|                         | ✓ Ricorda password    |                      |                 |
|                         |                       |                      |                 |
|                         |                       |                      |                 |
|                         |                       |                      |                 |
|                         |                       |                      |                 |
|                         |                       |                      |                 |
|                         |                       |                      |                 |
|                         |                       |                      |                 |
|                         |                       |                      |                 |
|                         |                       |                      |                 |
|                         |                       |                      |                 |
| <u>R</u> egistrare un n | uovo account          | <u>C</u> ontinua     | <u>A</u> nnulla |
|                         |                       |                      |                 |

4. Thunderbird cerca di utilizzare il processo automatizzato per creare il tuo account utilizzando il database di Internet Service Provider (ISP) che possiede Mozilla per ottenere le impostazioni dell'account. Noi dobbiamo procedere a creare l'account manualmente, quindi blocchiamo la ricerca cliccando direttamente su →Configurazione manuale

|                      | Impostaz                          | ione account di posta                 |                                      | < |
|----------------------|-----------------------------------|---------------------------------------|--------------------------------------|---|
|                      |                                   |                                       |                                      |   |
| <u>N</u> om          | e: Nome Cognome                   | Nome da visualizzare                  |                                      |   |
| Indirizzo ema        | il: nome.cognome@uniba.it         |                                       |                                      |   |
| <u>P</u> asswor      | d: Password                       |                                       |                                      |   |
|                      | ✓ Ricorda password                |                                       |                                      |   |
|                      |                                   |                                       |                                      |   |
|                      |                                   |                                       |                                      |   |
|                      |                                   |                                       |                                      |   |
| Ricerca in co        | rso dei parametri di configurazio | one nell'archivio dei fornit          | ori di servizi internet di Mozilla ᢕ |   |
|                      |                                   |                                       |                                      |   |
|                      |                                   |                                       |                                      |   |
|                      |                                   |                                       |                                      |   |
|                      |                                   |                                       |                                      |   |
|                      |                                   |                                       |                                      |   |
|                      | <b>+</b>                          |                                       |                                      |   |
| <u>R</u> egistrare u | n nuovo account Configurazi       | one <u>m</u> anuale Int <u>e</u> rrom | pi <u>C</u> ontinua <u>A</u> nnulla  |   |
|                      |                                   |                                       |                                      |   |
|                      |                                   |                                       |                                      |   |

- 5. Inseriamo i dati richiesti per la configurazione del proprio account di posta UniBa come riportati sotto, <u>facendo attenzione a verificare l'esattezza dei dati</u> <u>inseriti.</u>
- **Nome:** Inserire il nome da visualizzare
- Indirizzo e-mail: inserire nome.cognome@uniba.it
- **Password:** inserire la password UniBa (utilizzata anche per visualizzare il cedolino paga)
- Selezionare "Ricorda password"
- In entrata: >POP3 >Nome server: mail.uniba.it >Porta:995 >SSL: SSL/TLS >Autenticazione: Rilevamento automatico
- In uscita: >SMTP >Nome server: smtp.uniba.it >Porta: 25 > STARTTLS >Autenticazione: Rilevamento automatico
- Nome utente, In entrata e In uscita: inserire quello di UniBa
- Cliccare su →Riesaminare

| <u>N</u> ome:                             | Nome Cogn                                                                                                    | ome Nome d                                      | la visualiz | zare  |   |            |                                         |     |
|-------------------------------------------|----------------------------------------------------------------------------------------------------|-------------------------------------------------|-------------|-------|---|------------|-----------------------------------------|-----|
| Indirizzo email:                          | nome.cognome@uniba.it                                                                                                    |                                                 |             |       |   |            |                                         |     |
| Password:                                 |                                                                                                    |                                                 |             |       |   |            |                                         |     |
|                                           |                                                                                                    |                                                 |             |       |   |            |                                         |     |
|                                           |                                                                                                    |                                                 |             |       |   |            |                                         |     |
|                                           |                                                                                                    |                                                 |             |       |   |            |                                         |     |
|                                           |                                                                                                    | Nemerer                                         |             | Derta |   | CCI        | Autonticazione                          |     |
|                                           |                                                                                                    | Nome server                                     |             | Porta |   |            | Pileumente automatico                   |     |
| In entrata:                               |                                                                                                    | mail uniba it                                   |             | 337   | * | 33L/ TL3 * | Rievamento automatico                   | × 1 |
| In entrata:                               | POP3 v                                                                                                    | mail.uniba.it                                   |             |       |   |            |                                         |     |
| In entrata:<br>In uscita:                 | POP3 v<br>SMTP                                                                                                    | mail.uniba.it<br>smtp.uniba.it                  | ¥           | 25    | ۷ | STARTTLS 🗸 | Rilevamento automatico                  | ¥   |
| In entrata:<br>In uscita:<br>Nome utente: | POP3 V<br>SMTP<br>In entrata:                                                                                                    | mail.uniba.it<br>smtp.uniba.it<br>gennaro.diana | ~           | 25    | ۷ | STARTTLS ¥ | Rilevamento automatico<br>gennaro.diana | ~   |
| In entrata:                               | Nome server     Porta     SSL     Autenticazione       i entrata:     POP3 v     mail.uniba.it     995 v     SSL/TLS v     Rilevamento automatico v       In uscita:     SMTP     smtp.uniba.it     v     25 v     STARTTLS v     Rilevamento automatico v       e utente:     In entrata:     gennaro.diana     In uscita:     gennaro.diana |                                                 |             |       |   |            |                                         |     |

# Parte il controllo delle impostazioni

|       |       |   | Autenticazione         |                        |
|-------|-------|---|------------------------|------------------------|
| S     |       | ~ | Rilevamento automatico | ¥                      |
| nento | to au | ~ | Rilevamento automatico | ~                      |
|       |       |   | gennaro.diana          |                        |
| nento | to au | • | . ¥                    | Rilevamento automatico |

6. Nella schermata che si apre si visualizzerà, se l'account è stato configurato correttamente, la seguente frase: "sono state trovate le seguenti impostazioni ecc....." cliccare su "Configurazione avanzata"

| <u>N</u> ome:<br>Indirizzo email:             | Gennaro Dia<br>gennaro.dia | na<br>na@uniba.it                                             | Nome da visualiz          | zare               |        |                                          |             |                                                                         |   |
|-----------------------------------------------|----------------------------|---------------------------------------------------------------|---------------------------|--------------------|--------|------------------------------------------|-------------|-------------------------------------------------------------------------|---|
| <u>P</u> assword:                             |                            |                                                               |                           |                    |        |                                          |             |                                                                         |   |
|                                               | V Ricorda                  | bass <u>w</u> ord                                             |                           |                    |        |                                          |             |                                                                         |   |
|                                               |                            |                                                               |                           |                    |        |                                          |             |                                                                         |   |
| Sono state trova                              | ite le seguenti            | impostazioni in                                               | terrogando il server      | r imposta          | to     |                                          |             |                                                                         |   |
| Sono state trova                              | ite le seguenti            | impostazioni in                                               | terrogando il server      | r imposta          | to     |                                          |             |                                                                         |   |
| Sono state trova                              | ite le seguenti            | impostazioni in<br>Nome server                                | terrogando il server      | r imposta<br>Porta | to     | SSL                                      |             | Autenticazione                                                          |   |
| sono state trova<br>In entrata:               | POP3 V                     | impostazioni in<br>Nome server<br>mail.uniba.it               | terrogando il server      | Porta<br>995       | v      | SSL<br>SSL/TLS                           | ~           | Autenticazione<br>Password normale                                      | ~ |
| sono state trova<br>In entrata:<br>In uscita: | POP3 V<br>SMTP             | Nome server<br>mail.uniba.it                                  | terrogando il server      | Porta<br>995<br>25 | v<br>v | SSL<br>SSL/TLS<br>STARTTLS               | <b>&gt;</b> | Autenticazione<br>Password normale<br>Password normale                  | ~ |
| ln entrata:<br>In uscita:<br>Nome utente:     | POP3 V<br>SMTP             | Nome server<br>mail.uniba.it<br>smtp.uniba.it<br>gennaro.dian | terrogando il server<br>v | Porta<br>995<br>25 | ×<br>× | SSL<br>SSL/TLS<br>STARTTLS<br>In uscita: | <b>&gt;</b> | Autenticazione<br>Password normale<br>Password normale<br>gennaro.diana | ~ |

### Controllare le "Impostazioni Server" se identiche a quelle sotto riportate

|                                                                                                    | Impostazioni account                                                                                                    |        |
|----------------------------------------------------------------------------------------------------|----------------------------------------------------------------------------------------------------|--------|
| <ul> <li>▲ Cartelle locali</li> <li>Posta indesiderata</li> <li>Spazio su disco</li> <li>▲ nome.cognome@uniba.it</li> </ul> | Impostazioni server         Tipo di server:       Server posta POP         Nome server:       mail.uniba.it         Porta:       995 👻         Predefinito:       995 🖤                                                                                  | 995    |
| Impostazioni server<br>Cartelle e copie<br>Composizione ed indirizzi<br>Posta indesiderata<br>Spazio su disco               | Impostazioni di sicurezza<br>Sicurezza <u>d</u> ella connessione: SSL/TLS V<br>Metodo di <u>a</u> utenticazione: Password normale V                                                                                                    |        |
| Ricevute di ritorno<br>Sicurezza<br>Server in uscita (SMTP)                                                                 | Impostazioni server         ✓ Controlla nuovi messaggi ogni         10         ✓ Controlla nuovi messaggi ogni         10         ✓ Scarica automaticamente nuovi messaggi         Preleva soltanto le intestazioni         Lascia i messaggi sul server |        |
| A <u>z</u> ioni account                                                                                                    | <ul> <li>non più di 10 + giorni</li> <li>OK Annu</li> </ul>                                                                                                    | ulla 🗸 |

Controllare se le impostazioni "Server in uscita (SMTP)" sono identiche a quelle sotto riportate, dopo cliccare su OK.

|                                                                                        | Impostazioni account                                                                                                    |                                                          |
|----------------------------------------------------------------------------------------|----------------------------------------------------------------------------------------------------|----------------------------------------------------------|
| ▲ Cartelle locali<br>Posta indesiderata<br>Spazio su disco<br>▲ gennaro.diana@uniba.it | Impostazioni server (SMTP) in uscita<br>Nella gestione delle proprie identità è possibile usare un serve<br>selezionandolo come Server in uscita (SMTP) o lasciare il pred<br>predefinito". | er della lista seguente<br>definito selezionando "Server |
| Impostazioni server                                                                    | gennaro.diana - smtp.uniba.it (Predefinito)                                                                                                    | Aggiungi                                                 |
| Cartelle e copie<br>Composizione ed indirizzi                                          |                                                                                                    | <u>M</u> odifica                                         |
| Posta indesiderata                                                                     |                                                                                                    | Elimi <u>n</u> a                                         |
| Spazio su disco                                                                        |                                                                                                    | Impos <u>t</u> a predefinito                             |
| Ricevute di ritorno                                                                    |                                                                                                    |                                                          |
| Sicurezza                                                                              | Descrizione: <non specificato=""></non>                                                                                                    |                                                          |
| Server in uscita (SMTP)                                                                | Nome server: smtp.uniba.it                                                                                                    |                                                          |
|                                                                                        | Porta: 25                                                                                                    |                                                          |
|                                                                                        | Nome utente: gennaro.diana                                                                                                    |                                                          |
|                                                                                        | Metodo di autenticazione: Password normale                                                                                                    |                                                          |
| A <u>z</u> ioni account                                                                | Sicurezza della connessione: STARTILS                                                                                                    |                                                          |
|                                                                                        |                                                                                                    | OK Annulla                                               |

Si apre la finestra principale di **Thunderbird**, cliccare su **"Posta In arrivo"** per visualizzare la nostra posta.

|                                                                                           | - D ×                                                                                                    |
|-------------------------------------------------------------------------------------------|----------------------------------------------------------------------------------------------------|
| Cartelle locali                                                                           | 3envenuto in Thunderbird 🛛 🗶                                                                                                    |
| <u>F</u> ile <u>M</u> odifica <u>V</u> isualizza V <u>a</u> i Messa <u>ggi</u> o <u>S</u> | trumenti Ai <u>u</u> to \ominus 👻                                                                                                    |
| 🛓 Scarica messaggi 🔻 🖋 Scrivi 🔲 Chat                                                      | 💄 Rubrica 🛛 🗞 Etichetta 👻 🚫 Elimina 🛛 🗶 Interrompi 🐟 Rispondi 🦇 Rispondi a t                                                                        |
| 🖄 Posta in arrivo (61)                                                                    |                                                                                                    |
| 실 Indesiderata                                                                            | Thunderbird Posta - Cartelle locali                                                                                                    |
| ⊳ 📴 Cestino                                                                               |                                                                                                    |
| 💩 Posta in uscita                                                                         | A                                                                                                    |
| ⊳ 🖳 Cartelle locali                                                                       | Account                                                                                                    |
| ្ន្រី gennaro.diana@uniba.it (61)                                                         | <ul> <li>Visualizza impostazioni per questo account</li> <li>Crea un nuovo account:</li> <li>Email 🖓 Chat 🧖 Gruppi di discussione 🔊 Feed</li> </ul> |
|                                                                                           | Caratteristiche avanzate         O       Cerca messaggi         Image: Sestisci i filtri per i messaggi                                             |
| 👳 scaricati 61 messaggi                                                                   |                                                                                                    |